All business need to have as part of their marketing mix a few promotion strategies over the year these could include Cooling system, Air conditioning services / Inspections at the beginning of summer and Brake system inspections at the beginning of winter.

This will not only increase sales to your existing clients but also assist in attracting new clients to your service centre.

## **Promotion Response Tracking**

**Overview**: Automation Premium allows the operator to track responses from specified promotions listed on the client intro report available from the marketing reports group. To track promotion responses, promotions must be listed in the promotions database, once recorded a promotion response can be selected from the booking form or when prompted while using the step through booking feature. The client intro report will display a summary of responses to promotions in both statistical (number & %) and graphical formats. A further report titled Promotion Responses displays the detail (Job, sales value & profit) of recorded responses.

Promotions, adding to the Listing: To begin tracking promotion responses you are first required to enter details into the promotions listing. Select lists from the top of the screen from the drop-down menu select promotions this will open the promotions list, to add a new promotion select new from the bottom of the display, enter the promotion name, code, start and finish dates and save using OK (F12).

| Promotions               |                                                    | -                                              |            |                                     | ~~~ |
|--------------------------|----------------------------------------------------|------------------------------------------------|------------|-------------------------------------|-----|
| Promotion                | Code                                               |                                                | start Date | End Date                            | ^   |
| Air Conditioning Service | Sumn                                               | ner                                            | 01/11/24   | 31/12/24                            |     |
| Cooling System Service   | Sumn                                               | ner (                                          | 01/11/24   | 31/12/24                            |     |
| 2 records Show inactive  | Promotion<br>Promotion<br>Code<br>Starts<br>Cancel | details<br>Air Condition<br>Summer<br>01/11/24 | ng Service | □ Inacti<br>nds 31/12/24<br>♥<br>OK | ve  |
| Cancel Delete            |                                                    |                                                |            | ОК                                  | F.  |

**Promotions, Editing**: To edit the details of a promotion point and double click on the line or highlight and select edit (F2) from the bottom of the list, make your changes and save using OK (F12).

**Promotions, Deleting**: If you wish to delete a promotion highlight the entry and select delete from the bottom of the listing. It is only possible to delete promotions that have not yet been recorded during the booking process. If you no longer wish to see a promotion that has been recorded in the list you can select the hidden option on the promotion form.

**Promotions, Recording Responses**: Responses to promotions can be tracked by selecting when prompted during the stepped booking process or by making a selection from the booking form.

## **Marketing - Promotions**

|                                  |                                                                           | Details                                                                    | Mark Dana |              | -          |
|----------------------------------|---------------------------------------------------------------------------|----------------------------------------------------------------------------|-----------|--------------|------------|
| lient                            | Howard                                                                    | Current odometer                                                           | work Done | Prior faults | Comments   |
| ehicle                           | AFC034                                                                    | Order number                                                               |           |              |            |
| Veh<br>Fron<br>To                | icle availability<br>Date Time<br>n 31/10/24 8:00AM<br>o 31/10/24 11:30AM | Rego Date Warrant Due every: 0 6 months Due every: 12 months Key tag SA/SP |           |              |            |
| romotion<br>leferrer<br>Services | Air Conditioning Service                                                  | Discount card holder                                                       |           |              |            |
| Services                         |                                                                           | Est hours                                                                  |           |              |            |
| Air Condi                        | itioning Service                                                          | 0.00                                                                       |           |              |            |
| Disc Brak                        | ke Service Front                                                          | 0.00                                                                       |           |              |            |
|                                  |                                                                           | 0.00 Remove                                                                | 🔏 Add     | Veck         | Diagnostic |
| 0                                |                                                                           |                                                                            |           |              |            |

It is possible to go back to the booking form and change the promotion selection at any time regardless of the booking status.

**Promotions, Viewing Responses**: To view responses, select reports from the top of your screen from the drop-down menu select the sales group, to display / print the report point and double click on the Promotion Response Report option, enter the date range you wish to report on and select OK (F12).

It is also possible to view a summary of responses from the marketing group of reports by selecting the client intro option entering the date range and selecting OK. To print either of these reports select the print icon in the top left-hand corner of the display.

## **Promotion Response Report**

29/07/2004

For the period 01/07/04 to 29/07/04.

| Promotion           | Date       | Name               | Rego    | Make/Model          | Job No.           | Value      |
|---------------------|------------|--------------------|---------|---------------------|-------------------|------------|
| Brake Service / Bsp |            |                    |         |                     |                   |            |
|                     | 28/07/2004 | Mr John Durack     | 8PL698  | Chrysler Pt Cruiser | 2,513             | \$132.00   |
|                     | 28/07/2004 | Mr Stuart Mofadyen | 1BJK121 | Jeep Cherokee       | 2,508             | \$167.01   |
|                     | 28/07/2004 | Miss Bisha Crewe   | 8SN-467 | Daihatsu Charade    | 2,509             | \$176.00   |
|                     |            |                    |         |                     | Total Jobs        | 3          |
|                     |            |                    |         |                     | Total Value       | \$475.01   |
|                     |            |                    |         |                     | Average Value     | \$158.34   |
|                     |            |                    |         |                     | % Grand Total     | 38.27%     |
| Major Service / Mjs |            |                    |         |                     |                   |            |
|                     | 28/07/2004 | Anne Watson        | ANSTOY  | Subaru Impreza      | 2,510             | \$251.00   |
|                     | 28/07/2004 | Mrs Cathy Milligan | 254-GRQ | Hyundai 🖯 lavita    | 2,511             | \$160.51   |
|                     | 28/07/2004 | Miss Kylie Mc Gill | 0LG-032 | Mitsubishi Mirage   | 2,512             | \$221.76   |
|                     | 28/07/2004 | Ms Lynne Aexandra  | AAW-805 | Holden Torana       | 2,514             | \$133.00   |
|                     |            |                    |         |                     | Total Jobs        | 4          |
|                     |            |                    |         |                     | Total Value       | \$766.27   |
|                     |            |                    |         |                     | Average Value     | \$191.57   |
|                     |            |                    |         |                     | % Grand Total     | 61.73%     |
|                     |            |                    |         |                     |                   |            |
|                     |            |                    |         |                     | Grand Total Jobs  | 7          |
|                     |            |                    |         |                     | Grand Total Value | \$1,241.28 |